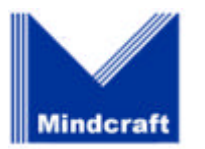

Mindcraft, Inc. 170 Knowles Drive, Suite 206 Los Gatos, CA 95032-1833 (408) 364-2860 Fax: (408) 364-2862

## Detailed QuickTime Plug-In Problems, Analyses, and Solutions

# Contents

| Executive Summary1                                         |
|------------------------------------------------------------|
| Problem Analysis                                           |
| Background3                                                |
| Plug-Ins                                                   |
| ActiveX Controls                                           |
| Filename Extensions4                                       |
| MIME Types4                                                |
| Registry4                                                  |
| Problem Analysis Strategy4                                 |
| Possible Causes of the Problems6                           |
| How the Windows Operating System Could Cause a Problem6    |
| How Internet Explorer Could Cause a Problem6               |
| How the QuickTime Plug-In Could Cause a Problem            |
| How the QuickTime Plug-In Installer Could Cause a Problem8 |
| How a Combination of the Above Could Cause a Problem8      |
| Verifying the Problems9                                    |
| The QuickTime/Internet Explorer Test List9                 |
| Test Results10                                             |
| QuickTime Plug-In Does Not Play QT Files11                 |
| QuickTime Plug-In Does Not Play VFW Files12                |
| QuickTime Plug-In Does Not Play AIFC Files                 |
| Solutions to the Problems                                  |
| Registry Fixes13                                           |
| Missing QT, VFW, and AIFC in FileExtents13                 |

| ActiveX Controls Take Precedence13                            |
|---------------------------------------------------------------|
| Mindcraft's QuickTime Plug-In Installer15                     |
| Mindcraft's QuickTime Plug-In Fix15                           |
| About Mindcraft16                                             |
| Appendix 1: QuickTime Plug-In Resources17                     |
| Appendix 2: Netscape Plug-In Information19                    |
| Appendix 3: Mindcraft's Simple Plug-In20                      |
| Appendix 4: Mindcraft's InstallShield QuickTime Plug-In Fix22 |
| Appendix 5: Apple's Use of the EnablePlugin Registry Key      |

Copyright © 1998 by Mindcraft, Inc. All rights reserved.

Mindcraft is a registered trademark of Mindcraft, Inc.

Product and corporate names mentioned herein are trademarks and/or registered trademarks of their respective companies.

### **Executive Summary**

Microsoft hired Mindcraft, Inc. as an independent test lab with the following assignment:

- To find the causes of the problems Apple Computer, Inc. reported with Internet Explorer using Apple's QuickTime Web browser plug-in and
- To devise a solution that would make the QuickTime plug-in work properly with Internet Explorer, if such a solution exists.

This detailed report presents our findings in a way that technical people can understand. A less technical summary of our work is in a separate document entitled *Summary QuickTime Plug-In Problems, Analyses, and Solutions*.

Microsoft provided Mindcraft with a description of the problems Apple reported and with Microsoft's own findings. We told Microsoft that we would take a different approach to analyze and to solve the reported problems so that our assessment would be independent of theirs. If we could not take a different approach or come up with a different solution for any problem, we would carefully verify that Microsoft's assessment of the problem was correct and that their solution worked.

We decided early in our work to create our own plug-in so that we could study the interactions between the QuickTime plug-in and Internet Explorer. In addition, it would let us determine if the problem is specific to the QuickTime plug-in itself or something external to it. Just as importantly, it would let us see if Microsoft did something malicious to interfere with the QuickTime plug-in.

We tested whether or not Internet Explorer uses the QuickTime plug-in when it encounters an EMBED HTML tag. Our tests used Microsoft-supplied media files with the 11 filename extensions that the QuickTime plug-in supports. We found three test failures where Internet Explorer did not invoke the QuickTime Plug-in as expected. Each failure was the result of one or two Apple errors as shown in Table 1. Apple had the knowledge to correct these errors because, as Table 1 illustrates, Apple properly set the information to tell Internet Explorer to use the QuickTime plug-in for 8 of the 11 test files.

#### • Table 1: Apple's QuickTime Plug-In Errors

|                                                                                                    | Filename Extensions QuickTime Plug-In Supports |      |      |      |      |      |      |      |      |      |      |
|----------------------------------------------------------------------------------------------------|------------------------------------------------|------|------|------|------|------|------|------|------|------|------|
| Did Apple Do It?                                                                                                    | QT                                             | VFW  | AIFC | AIF  | AIFF | AU   | AVI  | FLC  | MID  | MOV  | WAV  |
| Set the FileExtents<br>resource in the<br>QuickTime Plug-in for<br>each filename extension<br>it is to support, as the<br>Netscape Plug-in<br>specification requires | Νο                                             | Νο   | Νο   | Yes  | Yes  | Yes  | Yes  | Yes  | Yes  | Yes  | Yes  |
| Set the EnablePlugin<br>Registry key for each<br>filename extension the<br>QuickTime Plug-in is to<br>support, as ActiveX<br>controls require                        | Yes                                            | Νο   | Νο   | Yes  | Yes  | Yes  | Yes  | Yes  | Yes  | Yes  | Yes  |
| Test Results                                                                                                    |                                                |      |      |      |      |      |      |      |      |      |      |
| Before Mindcraft's fix                                                                                                    | Fail                                           | Fail | Fail | Pass | Pass | Pass | Pass | Pass | Pass | Pass | Pass |
| After Mindcraft's fix to<br>repair FileExtents and<br>EnablePlugin errors                                                                                            | Pass                                           | Pass | Pass | Pass | Pass | Pass | Pass | Pass | Pass | Pass | Pass |

(Apple's errors are indicated by a **No** in the table)

Based on our detailed analysis of the problems, we conclude that Microsoft did nothing malicious to cause the QuickTime plug-in to fail. In addition, we find that Apple has bugs in its QuickTime plug-in and its installer that prevent the plug-in from working properly.

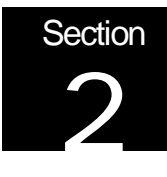

### **Problem Analysis**

The goal of our problem analysis is to find the root causes of the problems Apple reported with the QuickTime plug-in when it is used with Internet Explorer. Once we understand these causes then we can devise a fix for the problems, if possible.

Microsoft provided Mindcraft with 11 test cases for the EMBED HTML tag that they said would reproduce the problems that Apple reported. We will call these test cases the QuickTime/Internet Explorer test list, or QT/IE test list for short. *The QuickTime/Internet Explorer Test List* section below gives the details about the test cases.

#### Background

We believe that it is important to give you some background information about the essential elements involved with the problems and the solutions. Therefore, we will describe what plug-ins, ActiveX controls, MIME types, file extensions, and the Registry are.

#### Plug-Ins

A plug-in is a program that gives a Web browser capabilities it did not have initially. Adding a plug-in to a browser is like adding a compact disk (CD) player to your home stereo system. You put the CD player in the cabinet with the rest of your stereo system and then connect it properly to your system. Then when you select the CD player to be the source of your music and put a CD in it, you will hear the music coming from the CD. The QuickTime plug-in works just like a CD player. After it is installed correctly into Internet Explorer, you can play music, movies, and other multimedia files via the QuickTime plugin. You should note plug-ins that meet the Netscape specification work only in a Web browser.

Netscape Communications Corporation created the concept of plug-ins for its Navigator browser. Microsoft put the capability to use plug-ins in Internet Explorer 3.0 and 4.0. Microsoft followed Netscape's plug-in specification. In theory, this should allow Internet Explorer 3.0 through the latest release of Internet Explorer 4 to run the same plug-ins as Netscape Navigator does.

The latest version of the QuickTime plug-in is 2.0.1. It comes as part of the most current release of Apple's QuickTime 3.

#### **ActiveX Controls**

ActiveX controls are another way to extend the capabilities of a Web browser. Using the CD player analogy again, adding an ActiveX control to a Web browser is like adding a portable CD player to your home stereo system. You connect the portable CD player to the stereo system, set the music source to be the CD player, insert a CD, and enjoy the music. Similarly, an ActiveX control works much like a portable CD player. After it is installed correctly into Internet Explorer, it gives Internet Explorer a new capability as if it

were originally built-in. The significant difference between a plug-in and an ActiveX control is that an ActiveX controls can used by other programs in addition to Web browsers.

#### Filename Extensions

Files on hard disks, floppy disks, and other devices have names that consist of two parts, the filename and the filename extension. For example, a file named "report.doc" has "doc" as its filename extension. A filename extension is the set of characters that follow the last period in the name of a file.

Filename extensions are important because they can tell Windows the type of file and the application used to create the file. In our example, Microsoft Word uses the "doc" filename extension to mark files it creates. This association between filename extension and application is important. For example, when you double click on a file's icon, Windows will look up the filename extension in a table and automatically start the application associated with that type of file.

The association between filename extension and the application that uses files of that type applies to Internet Explorer and other Web browsers. Internet Explorer uses the filename extension and MIME type (which is defined in the next section) to determine which built-in capability, plug-in, or ActiveX control to call when it encounters a file with a specific filename extension.

#### MIME Types

MIME is an acronym for Multipurpose Internet Mail Extension. It is the standard way a Web server tells a Web browser what kind of file it is sending and is used similarly by other applications. MIME is an extension of the Internet mail protocol that enables sending email messages or files containing extended character sets (which are useful for foreign languages), voice mail, facsimile images, music, movies, and so on.

A MIME type specifies a generic type of information in a file. It does not tell a browser what application it should use to read or display the file. A Web browser must look at a file's MIME-type and the filename extension as well as its own configuration to determine whether it should display the file using a built-in capability, a plug-in, or an ActiveX control.

#### Registry

The Windows family of operating systems provides a built-in database where applications can store configuration parameters. This database is simply called the Registry. It is where Internet Explorer stores its associations of MIME types and filename extensions that determine which built-in, plug-in or ActiveX control it will use.

#### Problem Analysis Strategy

Figure 1 shows the process we used to analyze the QuickTime plug-in problems Apple reported.

• Figure 1: Problem Analysis Process

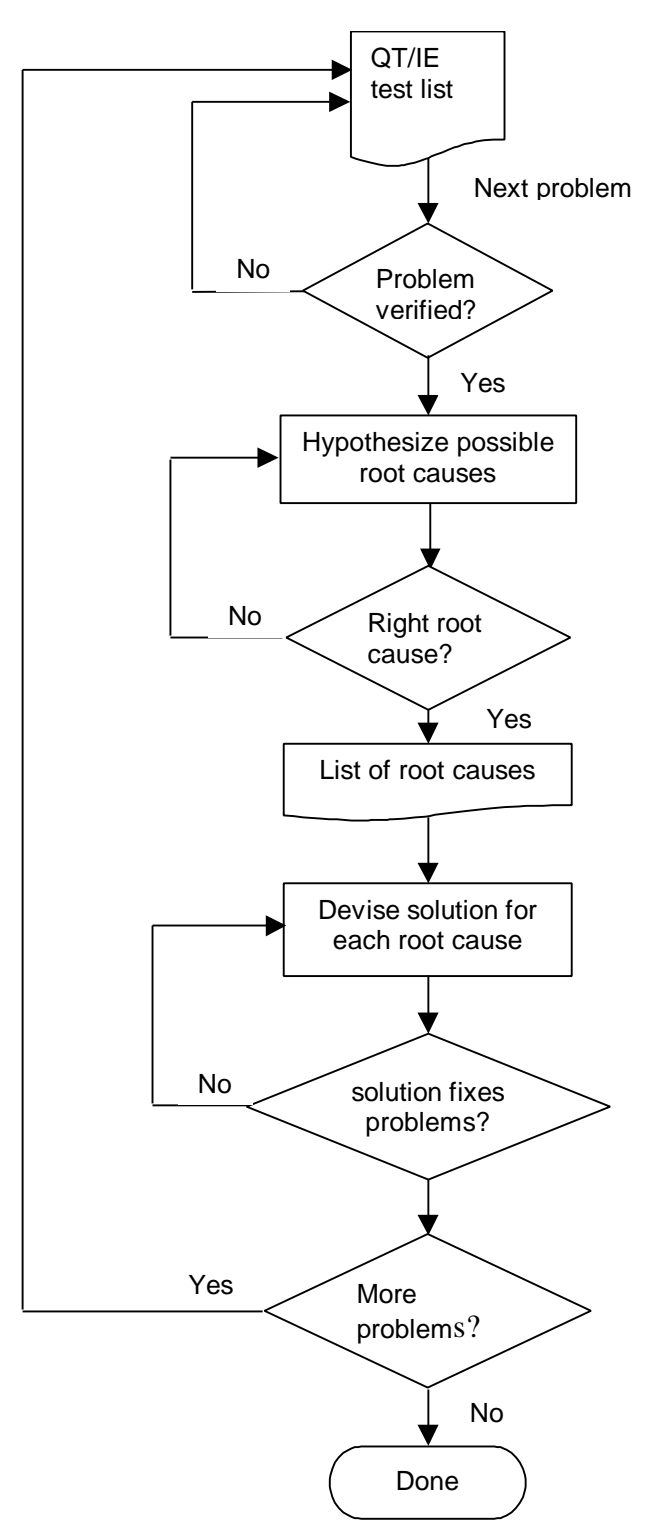

#### Possible Causes of the Problems

The problems Apple reported could be caused by one of the following:

- The Windows operating system;
- Internet Explorer;
- The QuickTime plug-in;
- The QuickTime plug-in installer; or
- A combination of the preceding.

The following sections will show how each of the above could be the source of a reported problem.

How the Windows Operating System Could Cause a Problem

The only way that a Windows operating system could cause the problems observed when the QuickTime plug-in is used with Internet Explorer would be if Microsoft intentionally detected that a non-Microsoft plug-in was being installed or called and used ActiveMovie instead.

In order to detect such malicious deeds, we decided to build our own QuickTime plug-in installation program and to use it to install Apple's QuickTime plug-in correctly. If Microsoft were being malicious, it would have to allow some flexibility in detecting when a QuickTime plug-in was being installed and used in order to prevent future versions from working properly. Therefore, if our installation program was correct and Microsoft did not do anything malicious, the real QuickTime plug-in we install should work properly. If we find a problem with the installation, we will know that Microsoft somehow interfered with our program. If the installation is correct but the QuickTime plug-in does not work, we can verify if Microsoft is interfering with the plug-in by creating our own plug-in that will print debugging information. We would use our own QuickTime installation program to install it.

Another thing we did to detect malicious deeds was to build our pseudo-QuickTime plugin. If the OS or web browser thought it was QuickTime and treated it maliciously then that would have told us something. You may wonder why we went to the trouble to make our own QuickTime plug-in installation program. Why didn't we use the real thing? Simply put, we did not have access to the source code. Our only option was to simulate the QuickTime plug-in installation program as closely as possible while adding any corrections needed based on our testing.

How Internet Explorer Could Cause a Problem

The most obvious ways that Internet Explorer could be causing problems with the QuickTime plug-in are:

- It could be misreading the table in the Registry that contains the associations between MIME types and filename extensions because of a bug (this could result in calling something other than the QuickTime plug-in);
- It could read the MIME type/filename extension table in the Registry correctly but not call the QuickTime plug-in properly because of a bug;

- It could see in the MIME type/filename extension table in the Registry that the QuickTime plug-in is to be called but maliciously call Microsoft's ActiveMovie instead; or
- It could see a problem in the MIME type/filename extension table in the Registry or a problem with the QuickTime plug-in and do something it determines to be safer for the user.

To be able to detect each of the above possibilities, we used the following tools and procedures:

#### Our pseudo-QuickTime plug-in

This lets us see if Internet Explorer is calling the plug-in and the MIME type and filename extension with which it is being called. This tool will let us see if any of the above possibilities are happening. Our pseudo-QuickTime plug-in is based on the "WinTemplate" sample provided with the Netscape Plug-in Software Development Kit (available from

<u>ftp://ftp.netscape.com/pub/sdk/plug-in/windows/oct\_21\_97/winNPSDK.zip</u>). Netscape provides the "WinTemplate" example as a starting point for developing plug-ins. Our pseudo-QuickTime plug-in has the capability to:

- 1) Print out the MIME type that the web server passed to the plug-in.
- 2) Print out whether the plug-in was invoked through an EMBED HTML tag.
- 3) Print out the name of the file that Internet Explorer passed to the plug-in to play.

Our simple plug-in did nothing more than report this data.

#### RegDump

This program dumps the registry and compares two dumps to show the differences. We use this tool to dump the Registry right after we install each version of Internet Explorer we will test. Then we will dump the registry after we install the QuickTime plug-in. When we compare the two dumps, we will be able to see what the QuickTime installer changed. This will help us determine if the QuickTime installer is setting the Registry properly.

#### RegMon

This program monitors in real-time any changes made to the Registry and logs any Registry accesses. RegMon lets us see if Internet Explorer modifies the QuickTime installer Registry changes.

#### DumpBin

This program allows us to see the contents of a program as ASCII characters (but it is not a disassembler). We can use it to see if the QuickTime plug-in program contains items required by the Netscape plug-in specification.

#### RegEdit

We used the standard Microsoft RegEdit utility to examine the Registry and to perform experiments such as adding missing Registry keys.

#### How the QuickTime Plug-In Could Cause a Problem

The QuickTime plug-in could cause a problem if it:

- 1) Has a bug that causes it fail;
- 2) Has a bug that causes it fail and Internet Explorer uses ActiveMovie instead; or
- 3) Does not correctly follow the Netscape plug-in specification and Internet Explorer detects the problem.

To analyze whether any of the above is a possible cause of a problem, we would need to have access to the source code for Internet Explorer and the QuickTime plug-in. Because the source code is not available to us, our only option is to look at the resources in the QuickTime plug-in to see if those could be the source of a problem. While this is only a part of the Netscape plug-in specification, it is something that could account for some of the problems reported.

#### How the QuickTime Plug-In Installer Could Cause a Problem

The QuickTime plug-in installer could cause problems if it incorrectly sets up the MIME type and filename extension associations in the Registry. If these associations are incorrect, Internet Explorer may use its built-in capability, an ActiveX control, or another plug-in to handle a file with a MIME type/filename extension that Apple expected QuickTime to handle.

We will look at the Registry using the RegEdit, RegMon, and RegDump tools to see if it is configured consistent with Microsoft's requirements for Internet Explorer plug-ins.

#### How a Combination of the Above Could Cause a Problem

There are many ways that combinations of any of the above may cause any of the problems that Apple reported. Therefore, as we analyze the possible causes of each reported problem, we will be sure to look at multiple causes as the source of a problem.

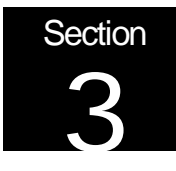

### Verifying the Problems

Table 2 shows the combinations of operating systems and Web browsers we tested against the QT/IE test list.

• Table 2: Operating Systems and Web Browsers Tested

| Operating System                               | Web Browser                         |  |  |  |  |
|------------------------------------------------|-------------------------------------|--|--|--|--|
| Windows 95 (Version 4.00.950a)                 | Netscape Navigator 4.5              |  |  |  |  |
|                                                | Internet Explorer 4.0 (4.72.3110.8) |  |  |  |  |
| Windows 98 (Version 4.10.1998)                 | Netscape Navigator 4.5              |  |  |  |  |
|                                                | Internet Explorer 4.0 (4.72.3110)   |  |  |  |  |
| Windows NT Server 4.0 (Version 4.0, Build 1381 | Netscape Navigator 4.5              |  |  |  |  |
| with Service Pack 3)                           | Internet Explorer 3.02 (4.70.1300)  |  |  |  |  |
|                                                | Internet Explorer 4.0 (4.72.3110.8) |  |  |  |  |

We used the computer configuration shown in Table 3 for all of our tests.

• Table 3: Test System

| System Component | Description                                                             |
|------------------|-------------------------------------------------------------------------|
| CPU              | 266 MHz Pentium <sup>®</sup> II; Intel <sup>®</sup> AL440LX motherboard |
| RAM              | 64 MB EDO RAM                                                           |
| Disk             | 4 GB ATA-33                                                             |

#### The QuickTime/Internet Explorer Test List

Table 4 shows the QuickTime/Internet Explorer test list. It specifies the filename extensions to test with the QuickTime plug-in. We put the media files Microsoft provided us on an appropriately configured Web server along with a special Web page containing links to all the files on the list. We will verify each test case on the list by installing the QuickTime plug-in into the appropriate Web browser and pointing the browser to the special test Web page. The behavior when we click each link tells us if there is a problem.

• Table 4: The QuickTime/Internet Explorer Test List

| Tes                | t List               |
|--------------------|----------------------|
| Filename Extension | Test With EMBED tag? |
| AVI (video)        | Yes                  |
| VFW (video)        | Yes                  |
| FLC (video)        | Yes                  |
| MOV (video)        | Yes                  |
| QT (video)         | Yes                  |
| AIF (audio)        | Yes                  |
| AIFF (audio)       | Yes                  |
| AIFC (audio)       | Yes                  |
| AU (audio)         | Yes                  |
| MID (audio)        | Yes                  |
| WAV (audio)        | Yes                  |

#### **Test Results**

Table 5 shows the test results for all of the operating system/Web browser combinations we tested. You should note that each version of Internet Explorer behaved the same on all operating systems. If you want to duplicate our tests, be sure to run the QuickTime control panel and put a check mark next to all of the file associations shown before running the tests.

|                    | Netscape<br>Navigator 4.5 | Microsoft Internet Explorer<br>3.x and 4.x |
|--------------------|---------------------------|--------------------------------------------|
| Filename Extension | OK With EMBED tag?        | OK With EMBED tag?                         |
| AVI (video)        | Yes                       | Yes                                        |
| VFW (video)        | Yes                       | Note 2                                     |
| FLC (video)        | Yes                       | Yes                                        |
| MOV (video)        | Yes                       | Yes                                        |
| QT (video)         | Yes                       | Note 2                                     |
| AIF (audio)        | Yes                       | Yes                                        |
| AIFF (audio)       | Yes                       | Yes                                        |
| AIFC (audio)       | Yes                       | Note 2                                     |
| AU (audio)         | Yes                       | Yes                                        |
| MID (audio)        | Note 1                    | Yes                                        |
| WAV (audio)        | Yes                       | Yes                                        |

#### • Table 5: QuickTime Plug-in Test Results

Notes:

- 1) QuickTime plug-in not used by the web browser. Browser prompted to open file or save to disk. If open was selected, ActiveMovie was used.
- 2) Used ActiveMovie to play the file automatically instead of using the QuickTime plug-in.

Note 2 in Table 5 indicates a problem with how the QuickTime plug-in plays certain types of files in Internet Explorer. The Internet Explorer problems are that it:

- 1) Does not use the QuickTime plug-in to play QT files.
- 2) Does not use the QuickTime plug-in to play VFW files.
- 3) Does not use the QuickTime plug-in to play AIFC files.

The following sections will analyze each of the above problems.

#### QuickTime Plug-In Does Not Play QT Files

Internet Explorer will not use a plug-in to play files with a specific filename extension unless that plug-in indicates that it supports these files. Microsoft thought that the QuickTime plug-in did not specify its support for "qt" files and, thus, was not being called by Internet Explorer to play a file with a "qt" filename extension.

We started investigating this possibility by studying Netscape's specification for web browser plug-ins (http://developer.netscape.com/docs/manuals/communicator/plugin/index.html). This specification states that the Windows version information contained in the plug-in dynamic link library (DLL) must list the filename extensions and MIME types that the plug-in can handle. Specifically, a Web browser will examine the FileExtents and MIMETypes strings in the Windows version information to learn what files the plug-in claims to support. According to the Netscape specification, if the QuickTime plug-in does not list "qt" among the filename extensions it supports then a Web browser may not call the plug-in for files that end with a "qt" filename extension.

To investigate this possibility, we used the DumpBin program to examine the contents of the QuickTime plug-in (npqtplug-in.dll). We found that the plug-in does not list "qt" in its FileExtents (see Appendix 1 for detailed output from DumpBin). To confirm that the QuickTime plug-in did not notify a Web browser that it could handle files with the "qt" extension, we used the special "About: plug-ins" URL supported by the Netscape Navigator. A screen shot of the output, in Appendix 2, shows that the QuickTime plug-in does not correctly tell a Web browser that it can handle "qt" files.

If a Web server sends a MIME type supported by the QuickTime plug-in along with a "qt" file then Netscape Navigator will use the QuickTime plug-in to play it. We verified that Netscape Navigator would not play a "qt" file stored on a local disk with the QuickTime plug-in because the file does not have a MIME type.

As a final verification that Internet Explorer was unaware that the QuickTime plug-in could play "qt" files and that the QuickTime plug-in itself was the source of the problem, we created our own plug-in that included "qt" in its FileExtents string (which tells a Web browser that the plug-in supports "qt" files). We ran the QT test after installing our plug-in into Internet Explorer. The result was that Internet Explorer used our plug-in to handle the "qt" file.

Our conclusion is that the missing "qt" in the QuickTime plug-in FileExtents string caused it to fail the QT test.

QuickTime Plug-In Does Not Play VFW Files

Our analysis of the problem with "qt" files revealed that a similar problem exists for "vfw" files. The QuickTime plug-in also omitted "vfw" from its FileExtents string (see Appendix 1).

Even if Apple had set "vfw" in the FileExtents string, the QuickTime plug-in still would not have been called because ActiveX controls take precedence over plug-ins for the same MIME type or filename extension. Setting the EnablePlugin Registry key for the ActiveX control will disable the ActiveX precedence. Despite setting the EnablePlugin Registry key for other file types, the QuickTime plug-in installer did not set it for the "vfw" filename extension. We determined this using RegDump to compare the Registry before and after the QuickTime plug-in installation. Appendix 5 shows the EnablePlugin settings that the QuickTime plug-in installer set as logged by RegMon.

These are the reasons why Internet Explorer did not use the QuickTime plug-in to play the "vfw" file.

QuickTime Plug-In Does Not Play AIFC Files

As with "qt" and "vfw" files, the QuickTime plug-in omitted "aifc" from its FileExtents string (see Appendix 1). In addition, the QuickTime plug-in installer did not set the EnablePlugin Registry key for the "aifc" filename extension (see Appendix 5).

These are the reasons why Internet Explorer did not use the QuickTime plug-in to play the "aifc" file.

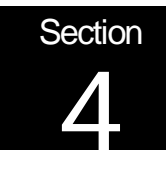

### Solutions to the Problems

**Registry Fixes** 

Missing QT, VFW, and AIFC in FileExtents

Because we did not have access to Apple's source code for its QuickTime plug-in, we could not correct the FileExtents string of the version information to add the missing "qt", "vfw", and ".aifc" file extensions. We learned from Microsoft engineers that when Internet Explorer starts up, it creates its own set of registry keys for file extensions and MIME types supported by its plug-ins. It does this under the Registry key:

HKEY\_LOCAL\_MACHINE\SOFTWARE\Microsoft\Internet Explorer\Plugins\Extension>

Internet Explorer creates the following values under the above Registry key:

[default] = "QuickTime Plug-In"

Content Type = <mimetype>

Version="2.0.1"

Location=<location to QuickTime DLL >

We can fix the deficiencies in the QuickTime plug-in by creating registry entries for each missing filename extension. However, Microsoft engineers told us that Internet Explorer would remove Registry keys for file extensions not listed in the FileExtents of the installed plug-ins. Therefore, the solution is to stop Internet Explorer from removing these additions. This can be accomplished by setting the following Registry key with the default value shown:

HKEY\_LOCAL\_MACHINE\SOFTWARE\Microsoft\nternet Explorer\Plugins\DisableRegistryInitOnStartup = "true"

This registry key is not documented. However, a correct plug-in will not need to set it because the plug-in will specify all of its supported filename extensions in the FileExtents string of the plug-in version information.

ActiveX Controls Take Precedence

It is undocumented that Internet Explorer gives an ActiveX control precedence over a plug-in when both handle the same file extension or MIME type (below we will show you that Apple knows how to fix this behavior). If you want to disable ActiveX precedence for a given filename extension and MIME type, modify the Registry as follows:

 Under the "HKEY\_CLASSES\_ROOT\MIME\Database\Content Type" key, look for a key that matches the MIME type for which you want to disable ActiveX precedence. Find the "CLSID" value for that key.

- 2) Go to the "HKEY\_CLASSES\_ROOT\<CLSID>\" key and find the CLSID from step #1.
- 3) For that CLSID create an "EnablePlugin" key, if it does not already exist.
- 4) Under the "EnablePlugin" key from step #3, create a new key for the filename extension you want the plug-in to handle. This new key should not have any default value.
- 5) Under the "EnablePlugin" key from step #3, create a "MIME" key, if it does not already exist.
- 6) Finally, under the MIME key from step #5, create a new key with the name of the MIME type for which you want to disable ActiveX precedence. This new key should not have any default value.

For example, if you want to disable ActiveX precedence for the filename extension ".aifc" and its associated MIME type "audio/aiff" then we would need to perform the following steps in the registry:

- 1) Go to the key "HKEY\_CLASSES\_ROOT\MIME\Database\Content Type" and find that the CLSID value is set to "{05589fa1-c356-11ce-bf01-00aa0055595a}".
- 2) Go to the key "HKEY\_CLASSES\_ROOT\CLSID\{05589fa1-c356-11ce-bf01-00aa0055595a}"
- 3) If the EnablePlugin key does not already exist, then create it.
- Create the key "HKEY\_CLASSES\_ROOT\CLSID\{05589fa1-c356-11cebf01-00aa0055595a}\EnablePlugin\.aifc".
- 5) Create the key: "HKEY\_CLASSES\_ROOT\CLSID\{05589fa1-c356-11ce-bf01-00aa0055595a}\EnablePlugin\MIME"

if it does not already exist.

6) Create the key "HKEY\_CLASSES\_ROOT\CLSID\{05589fa1-c356-11ce-bf01-00aa0055595a}\EnablePlugin\MIME\audio/aiff"

After you make the above Registry changes, the plug-in will take precedence over an ActiveX control that is registered to handle the same filename extension or MIME type. The above EnablePlugin Registry key is undocumented. Apple knew about this Registry key.

We used RegDump tool to compare the contents of the Registry before and after the QuickTime plug-in was installed. Additionally, the RegMon tool provided us with a realtime view of all Registry accesses that occurred during QuickTime installation. We could see that the QuickTime installer set the EnablePlugin Registry key for 9 of 11 filename extensions but not for the "aifc" and "vfw" filename extensions. (See Appendix 5 for a list of EnablePlugin Registry changes that the QuickTime installer made).

#### Mindcraft's QuickTime Plug-In Installer

In order to validate our solutions, we made an installer for the QuickTime plug-in that uses all of our above Registry fixes. This InstallShield program installs the QuickTime plug-in into both Internet Explorer and Netscape Navigator. Our installer demonstrates that:

- 1. It is possible to install a plug-in so that it works as expected, and
- 2. The Windows operating system and Internet Explorer do nothing malicious to prevent the QuickTime plug-in from installing and working correctly.

Please note that this is not a complete installation for QuickTime but rather just a demonstration of how to install a plug-in.

#### Mindcraft's QuickTime Plug-In Fix

We provide an InstallShield5 program in Appendix 4 that installs all of the fixes outlined in this report. This installer is available at our web site (<u>http://www.mindcraft.com/qtfix</u>). It must be run after QuickTime has been installed on your computer and you must run the QuickTime control panel and put a check mark next to all of the file type associations shown before running the tests.

Table 6 shows the results of running through the QT/IE test list after installing our fix.

|                    | Netscape<br>Navigator 4.5 | Microsoft Internet Explorer<br>3.x and 4.x |
|--------------------|---------------------------|--------------------------------------------|
| Filename Extension | OK With EMBED tag?        | OK With EMBED tag?                         |
| AVI (video)        | Yes                       | Yes                                        |
| VFW (video)        | Yes                       | Yes                                        |
| FLC (video)        | Yes                       | Yes                                        |
| MOV (video)        | Yes                       | Yes                                        |
| QT (video)         | Yes                       | Yes                                        |
| AIF (audio)        | Yes                       | Yes                                        |
| AIFF (audio)       | Yes                       | Yes                                        |
| AIFC (audio)       | Yes                       | Yes                                        |
| AU (audio)         | Yes                       | Yes                                        |
| MID (audio)        | Yes                       | Yes                                        |
| WAV (audio)        | Yes                       | Yes                                        |

• Table 6: Post Fix Verification Test Results

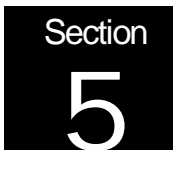

### About Mindcraft

Mindcraft<sup>®</sup> has been providing software testing and development services since 1985. With our focus on Internet and intranet technologies, we offer our vendor and user clients cost-effective services and products using the latest technology.

Mindcraft's services and products include:

- Performance testing for Web servers, LDAP directory servers, proxy servers, and email servers.
- Benchmark tools including WebStone, DirectoryMark, and others.
- Capacity planning
- Consulting
- Application testing
- Custom test development

Mindcraft is the only test lab to be a member of the Standard Performance Evaluation Corporation (SPEC). One of our employees also is a member of SPEC's Board of Directors.

Mindcraft has grown to become the largest Accredited POSIX Testing Laboratory in the world. As part of our accreditation, we developed a rigorous quality system that meets international standards. Our quality system is the cornerstone of all of the work we do.

If you want more information about this report, please contact Bruce Weiner by phone at (408) 364-2860 or by email at bruce@mindcraft.com.

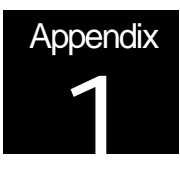

### Appendix 1: QuickTime Plug-In Resources

| 10001000  | 20         | ~ ~ | ~ ~       | ~ ~ | 00          | 0.1 | <b>D</b> 2 | ~ ~ | 0.1      | ~ ~ | 10        | ~ ~ | <u> </u>  | ~ ~ | 60        | ~ ~ | 0 1                                                                                                    |
|-----------|------------|-----|-----------|-----|-------------|-----|------------|-----|----------|-----|-----------|-----|-----------|-----|-----------|-----|----------------------------------------------------------------------------------------------------|
| 100212D0: | 32         | 00  | 00        | 00  | 06          | 01  | 73         | 00  | 01       | 00  | 46        | 00  | 69        | 00  | 6C        | 00  | 2sF.1.1.                                                                                                    |
| 100212E0: | 65         | 00  | 45        | 00  | 78          | 00  | 74         | 00  | 65       | 00  | 6E        | 00  | 74        | 00  | 73        | 00  | e.E.x.t.e.n.t.s.                                                                                                    |
| 100212F0: | 00         | 00  | 00        | 00  | 6D          | 00  | 6F         | 00  | 76       | 00  | 7C        | 00  | 61        | 00  | 69        | 00  | m.o.v. .a.i.                                                                                                    |
| 10021300: | 66         | 00  | 66        | 00  | 7C          | 00  | 61         | 00  | 69       | 00  | 66        | 00  | 7C        | 00  | 61        | 00  | f.f. .a.i.f. .a.                                                                                                    |
| 10021310: | 75         | 00  | 2C        | 00  | 73          | 00  | бE         | 00  | 64       | 00  | 7C        | 00  | 61        | 00  | 76        | 00  | u.,.s.n.d. .a.v.                                                                                                    |
| 10021320: | 69         | 00  | 7C        | 00  | 61          | 00  | 76         | 00  | 69       | 00  | 7C        | 00  | 66        | 00  | 6C        | 00  | i. .a.v.i. .f.l.                                                                                                    |
| 10021330: | 63         | 00  | 7C        | 00  | 6D          | 00  | 69         | 00  | 64       | 00  | 69        | 00  | 2C        | 00  | 6D        | 00  | cm.i.d.i.,.m.                                                                                                    |
| 10021340: | 69         | 00  | 64        | 00  | 7C          | 00  | бD         | 00  | 69       | 00  | 64        | 00  | 69        | 00  | 2C        | 00  | i.d. .m.i.d.i.,.                                                                                                    |
| 10021350: | 6D         | 00  | 69        | 00  | 64          | 00  | 7C         | 00  | 77       | 00  | 61        | 00  | 76        | 00  | 7C        | 00  | m.i.d. .w.a.v. .                                                                                                    |
| 10021360: | 77         | 00  | 61        | 00  | 76          | 00  | 7C         | 00  | 74       | 00  | 69        | 00  | 66        | 00  | 2C        | 00  | w.a.vt.i.f.,.                                                                                                    |
| 10021370: | 74         | 00  | 69        | 00  | 66          | 00  | 66         | 00  | 7C       | 00  | 74        | 00  | 69        | 00  | 66        | 00  | t.i.f.f. .t.i.f.                                                                                                    |
| 10021380: | 2C         | 00  | 74        | 00  | 69          | 00  | 66         | 00  | 66       | 00  | 7C        | 00  | 70        | 00  | 6E        | 00  | t.i.f.f. .p.n.                                                                                                    |
| 10021390: | 67         | 00  | 7C        | 00  | 70          | 00  | 6E         | 00  | 67       | 00  | 7C        | 00  | 74        | 00  | 67        | 0.0 | a.  .p.n.a.  .t.a.                                                                                                    |
| 100213A0: | 61         | 00  | 2C        | 00  | 74          | 00  | 61         | 00  | 72       | 00  | 67        | 00  | 61        | 00  | 7C        | 00  | a targal                                                                                                    |
| 100213B0: | 70         | 00  | 6E        | 00  | 74          | 00  | 20         | 00  | 70       | 00  | 6E        | 00  | 74        | 00  | 67        | 00  | nnt nnta                                                                                                    |
| 10021300  | 70         | 00  | 62        | 00  | , т<br>ЧЧ   | 00  | 70         | 00  | 70       | 00  |           | 00  | 72        | 00  | 64        | 00  | h m n $ $ n g d                                                                                                    |
| 10021300  | 70         | 00  | 72        | 00  | 67          | 00  | 69         | 00  | 00       | 00  | 0         | 00  | /J<br>1 🗗 | 00  |           | 00  |                                                                                                    |
| 100213000 | 01         | 00  | 15        | 00  | 60          | 00  | 60         | 00  | 65       | 00  | 00<br>1 E | 00  |           | 02  | 65        | 00  |                                                                                                    |
| 100213E0. | 01<br>GT   | 00  | 40<br>410 | 00  | 61          | 00  |            | 00  | 65       | 00  | 41        | 00  | 70<br>E1  | 00  | 75        | 00  |                                                                                                    |
| 100213F0. | 0E         | 00  | 4也<br>(2) | 00  | OT CD       | 00  | 6D         | 00  | 65       | 00  | 00        | 00  | ST<br>C   | 00  | 75        | 00  | in la m d m a                                                                                                    |
| 10021400: | 69<br>45   | 00  | 63        | 00  | 6B          | 00  | 54         | 00  | 69<br>65 | 00  | 6D        | 00  | 05        | 00  | 20<br>20  | 00  | 1.C.K.T.1.m.e                                                                                                    |
| 10021410: | 4D         | 00  | 6F        | 00  | /6          | 00  | 69         | 00  | 65       | 00  | 28        | 00  | ZA        | 00  | ZE        | 00  | M.o.v.1.e.(.*                                                                                                    |
| 10021420: | 6D         | 00  | 6F'       | 00  | 76          | 00  | 29         | 00  | 70       | 00  | 41        | 00  | 49        | 00  | 46        | 00  | m.o.v.). .A.I.F.                                                                                                    |
| 10021430: | 46         | 00  | 28        | 00  | 2A          | 00  | 2E         | 00  | 61       | 00  | 69        | 00  | 66        | 00  | 29        | 00  | F.(.*a.1.1.).                                                                                                    |
| 10021440: | 7C         | 00  | 41        | 00  | 49          | 00  | 46         | 00  | 46       | 00  | 28        | 00  | 2A        | 00  | 2E        | 00  | .A.I.F.F.(.*                                                                                                    |
| 10021450: | 61         | 00  | 69        | 00  | 66          | 00  | 29         | 00  | 7C       | 00  | 41        | 00  | 55        | 00  | 28        | 00  | a.i.f.). .A.U.(.                                                                                                    |
| 10021460: | 2A         | 00  | 2E        | 00  | 61          | 00  | 75         | 00  | 2C       | 00  | 2A        | 00  | 2E        | 00  | 73        | 00  | *a.u.,.*s.                                                                                                    |
| 10021470: | бE         | 00  | 64        | 00  | 29          | 00  | 7C         | 00  | 41       | 00  | 56        | 00  | 49        | 00  | 28        | 00  | n.d.). .A.V.I.(.                                                                                                    |
| 10021480: | 2A         | 00  | 2E        | 00  | 61          | 00  | 76         | 00  | 69       | 00  | 29        | 00  | 7C        | 00  | 41        | 00  | *a.v.i.). .A.                                                                                                    |
| 10021490: | 56         | 00  | 49        | 00  | 28          | 00  | 2A         | 00  | 2E       | 00  | 61        | 00  | 76        | 00  | 69        | 00  | V.I.(.*a.v.i.                                                                                                    |
| 100214A0: | 29         | 00  | 7C        | 00  | 46          | 00  | 4C         | 00  | 43       | 00  | 28        | 00  | 2A        | 00  | 2E        | 00  | ). .F.L.C.(.*                                                                                                    |
| 100214B0: | 66         | 00  | 6C        | 00  | 63          | 00  | 29         | 00  | 7C       | 00  | 4D        | 00  | 49        | 00  | 44        | 00  | f.l.c.). .M.I.D.                                                                                                    |
| 100214C0: | 49         | 00  | 28        | 00  | 2A          | 00  | 2E         | 00  | бD       | 00  | 69        | 00  | 64        | 00  | 29        | 00  | I.(.*m.i.d.).                                                                                                    |
| 100214D0: | 7C         | 00  | 4D        | 00  | 49          | 00  | 44         | 00  | 49       | 00  | 28        | 00  | 2A        | 00  | 2E        | 00  | .M.I.D.I.(.*                                                                                                    |
| 100214E0: | 6D         | 00  | 69        | 00  | 64          | 00  | 29         | 00  | 7C       | 00  | 57        | 00  | 41        | 00  | 56        | 00  | m.i.d.). .W.A.V.                                                                                                    |
| 100214F0: | 28         | 00  | 2A        | 00  | 2E          | 00  | 77         | 00  | 61       | 00  | 76        | 00  | 29        | 00  | 7C        | 00  | (.*w.a.v.).                                                                                                    |
| 10021500: | 57         | 00  | 41        | 00  | 56          | 00  | 28         | 00  | 2A       | 00  | 2E        | 00  | 77        | 00  | 61        | 00  | W.A.V.(.*w.a.                                                                                                    |
| 10021510: | 76         | 00  | 29        | 00  | 7C          | 00  | 54         | 00  | 49       | 00  | 46        | 00  | 46        | 00  | 28        | 00  | v.)                                                                                                    |
| 10021520: | 2.A        | 00  | 2E        | 00  | 74          | 00  | 69         | 00  | 66       | 00  | 29        | 00  | 70        | 00  | 54        | 00  | * + i f )   T                                                                                                    |
| 10021530: | 49         | 00  | 46        | 00  | 46          | 00  | 2.8        | 00  | 2.A      | 00  | 2E        | 00  | 74        | 00  | 69        | 00  | т                                                                                                    |
| 10021540: | 66         | 00  | 29        | 00  | 10<br>70    | 00  | 50         | 00  | <u> </u> | 00  | 47        | 00  | 28        | 00  | 2D        | 00  | $f ) \mid P N G ( *$                                                                                                    |
| 10021550  | 00<br>25   | 00  | 20        | 00  | 7C<br>6 प्र | 00  | 50<br>67   | 00  | 20       | 00  |           | 00  | 50        | 00  | ∠<br>∕\ ⊑ | 00  | r = r = r                                                                                                    |
| 10021550  | <u>2</u> 5 | 00  | 20        | 00  | 27          | 00  | 07<br>2ຫ   | 00  | 70       | 00  | / C       | 00  | 50<br>67  | 00  | 20        | 00  | C(* p p q)                                                                                                    |
| 100215000 | ч/<br>70   | 00  | ∠0<br>⊑1  | 00  | 2A<br>61    | 00  | ム丘<br>ワつ   | 00  | 70<br>67 | 00  | 0凸<br>61  | 00  | 20        | 00  | ムフ<br>つ⊼  | 00  | $ \begin{array}{c} \mathbf{G} \cdot (\cdot \cdot \cdot \cdot \cdot \mathbf{P} \cdot \mathbf{\Pi} \cdot \mathbf{G} \cdot \mathbf{J} \cdot \mathbf{I} \\ \mathbf{I} \\ \mathbf{T} \\ \mathbf{T}$ |
| 100215/00 | /し<br>つ戸   | 00  | 54<br>74  | 00  | 67          | 00  | 14<br>61   | 00  | 20       | 00  |           | 00  | ⊿0<br>∕1⊤ | 00  | 2A<br>61  | 00  | .1.a.1.y.a.(. <sup>*</sup> .                                                                                                    |
| 10021500: | 乙氏         | 00  | /4<br>F 0 | 00  | 61          | 00  | C C        | 00  | 29<br>67 | 00  | 70        | 00  | 4D        | 00  | 0T<br>0   | 00  | y.a.). .M.a.                                                                                                    |
| 10021590: | 63<br>07   | 00  | 50        | 00  | σT          | 00  | 69         | 00  | ъЕ       | 00  | /4<br>72  | 00  | 28<br>40  | 00  | ZA        | 00  | c.P.a.1.n.t.(.*.                                                                                                    |
| 100215AU: | 고변         | 00  | /0        | 00  | 6년<br>이국    | 00  | /4         | 00  | 29       | 00  | 7C        | 00  | 42        | 00  | 4D        | 00  | p.n.t.). .B.M.                                                                                                    |
| 10021580: | 50         | 00  | 28        | 00  | 2A          | 00  | 2E         | 00  | 62       | 00  | 6D        | 00  | 70        | 00  | 29        | 00  | P.(.*b.m.p.).                                                                                                    |
| 100215C0: | 7C         | 00  | 50        | 00  | 68          | 00  | 6F         | 00  | 74       | 00  | 6F        | 00  | 73        | 00  | 68        | 00  | .P.h.o.t.o.s.h.                                                                                                    |

| 100215D0: | бF | 00 | 70 | 00 | 28 | 00 | 2A | 00 | 2E | 00 | 70 | 00 | 73 | 00 | 64 | 00 | o.p.(.*p.s.d.     |
|-----------|----|----|----|----|----|----|----|----|----|----|----|----|----|----|----|----|-------------------|
| 100215E0: | 29 | 00 | 7C | 00 | 53 | 00 | 47 | 00 | 49 | 00 | 28 | 00 | 2A | 00 | 2E | 00 | ). .S.G.I.(.*     |
| 100215F0: | 73 | 00 | 67 | 00 | 69 | 00 | 29 | 00 | 00 | 00 | 00 | 00 | 2C | 00 | 06 | 00 | s.g.i.),          |
| 10021600: | 01 | 00 | 46 | 00 | 69 | 00 | 6C | 00 | 65 | 00 | 56 | 00 | 65 | 00 | 72 | 00 | F.i.l.e.V.e.r.    |
| 10021610: | 73 | 00 | 69 | 00 | бF | 00 | 6E | 00 | 00 | 00 | 00 | 00 | 32 | 00 | 2E | 00 | s.i.o.n2          |
| 10021620: | 30 | 00 | 2E | 00 | 31 | 00 | 00 | 00 | 44 | 00 | 12 | 00 | 01 | 00 | 49 | 00 | 01DI.             |
| 10021630: | 6E | 00 | 74 | 00 | 65 | 00 | 72 | 00 | бE | 00 | 61 | 00 | 6C | 00 | 4E | 00 | n.t.e.r.n.a.l.N.  |
| 10021640: | 61 | 00 | 6D | 00 | 65 | 00 | 00 | 00 | 51 | 00 | 75 | 00 | 69 | 00 | 63 | 00 | a.m.eQ.u.i.c.     |
| 10021650: | 6B | 00 | 54 | 00 | 69 | 00 | 6D | 00 | 65 | 00 | 20 | 00 | 50 | 00 | 6C | 00 | k.T.i.m.eP.l.     |
| 10021660: | 75 | 00 | 67 | 00 | 2D | 00 | 49 | 00 | бE | 00 | 00 | 00 | 66 | 00 | 21 | 00 | u.qI.nf.!.        |
| 10021670: | 01 | 00 | 4C | 00 | 65 | 00 | 67 | 00 | 61 | 00 | 6C | 00 | 43 | 00 | бF | 00 | L.e.q.a.l.C.o.    |
| 10021680: | 70 | 00 | 79 | 00 | 72 | 00 | 69 | 00 | 67 | 00 | 68 | 00 | 74 | 00 | 00 | 00 | p.y.r.i.q.h.t     |
| 10021690: | A9 | 00 | 20 | 00 | 41 | 00 | 70 | 00 | 70 | 00 | 6C | 00 | 65 | 00 | 20 | 00 | ©. A.p.p.l.e      |
| 100216A0: | 43 | 00 | 6F | 00 | 6D | 00 | 70 | 00 | 75 | 00 | 74 | 00 | 65 | 00 | 72 | 00 | C.o.m.p.u.t.e.r.  |
| 100216B0: | 2C | 00 | 20 | 00 | 49 | 00 | 6E | 00 | 63 | 00 | 2E | 00 | 20 | 00 | 31 | 00 | ,I.n.c1.          |
| 100216C0: | 39 | 00 | 39 | 00 | 32 | 00 | 2D | 00 | 31 | 00 | 39 | 00 | 39 | 00 | 38 | 00 | 9.9.21.9.9.8.     |
| 100216D0: | 00 | 00 | 00 | 00 | 12 | 02 | FD | 00 | 01 | 00 | 4D | 00 | 49 | 00 | 4D | 00 | ÝM.I.M.           |
| 100216E0: | 45 | 00 | 54 | 00 | 79 | 00 | 70 | 00 | 65 | 00 | 00 | 00 | 76 | 00 | 69 | 00 | E.T.v.p.ev.i.     |
| 100216F0: | 64 | 00 | 65 | 00 | 6F | 00 | 2F | 00 | 71 | 00 | 75 | 00 | 69 | 00 | 63 | 00 | d.e.o./.g.u.i.c.  |
| 10021700: | 6B | 00 | 74 | 00 | 69 | 00 | 6D | 00 | 65 | 00 | 7C | 00 | 61 | 00 | 75 | 00 | k.t.i.m.e.l.a.u.  |
| 10021710: | 64 | 00 | 69 | 00 | 6F | 00 | 2F | 00 | 61 | 00 | 69 | 00 | 66 | 00 | 66 | 00 | d.i.o./.a.i.f.f.  |
| 10021720: | 7C | 00 | 61 | 00 | 75 | 00 | 64 | 00 | 69 | 00 | 6F | 00 | 2F | 00 | 78 | 00 | l.a.u.d.i.o./.x.  |
| 10021730: | 2D | 00 | 61 | 00 | 69 | 00 | 66 | 00 | 66 | 00 | 7C | 00 | 61 | 00 | 75 | 00 | a.i.f.f. .a.u.    |
| 10021740: | 64 | 00 | 69 | 00 | 6F | 00 | 2F | 00 | 62 | 00 | 61 | 00 | 73 | 00 | 69 | 00 | d.i.o./.b.a.s.i.  |
| 10021750: | 63 | 00 | 7C | 00 | 76 | 00 | 69 | 00 | 64 | 00 | 65 | 00 | 6F | 00 | 2F | 00 | c.l.v.i.d.e.o./.  |
| 10021760: | 78 | 00 | 2D | 00 | 6D | 00 | 73 | 00 | 76 | 00 | 69 | 00 | 64 | 00 | 65 | 00 | xm.s.v.i.d.e.     |
| 10021770: | 6F | 00 | 7C | 00 | 76 | 00 | 69 | 00 | 64 | 00 | 65 | 00 | 6F | 00 | 2F | 00 | o v. i.d.e.o. /.  |
| 10021780: | 61 | 00 | 76 | 00 | 69 | 00 | 7C | 00 | 76 | 00 | 69 | 00 | 64 | 00 | 65 | 00 | a.v.i.l.v.i.d.e.  |
| 10021790: | 6F | 00 | 2F | 00 | 66 | 00 | 6C | 00 | 63 | 00 | 7C | 00 | 61 | 00 | 75 | 00 | o./.f.l.c. .a.u.  |
| 100217A0: | 64 | 00 | 69 | 00 | 6F | 00 | 2F | 00 | 6D | 00 | 69 | 00 | 64 | 00 | 69 | 00 | d.i.o./.m.i.d.i.  |
| 10021780: | 7C | 00 | 61 | 00 | 75 | 00 | 64 | 00 | 69 | 00 | бF | 00 | 2F | 00 | 78 | 00 | .a.u.d.i.o./.x.   |
| 100217C0: | 2D | 00 | 6D | 00 | 69 | 00 | 64 | 00 | 69 | 00 | 7C | 00 | 61 | 00 | 75 | 00 | m.i.d.i. .a.u.    |
| 100217D0: | 64 | 00 | 69 | 00 | 6F | 00 | 2F | 00 | 77 | 00 | 61 | 00 | 76 | 00 | 7C | 00 | d.i.o./.w.a.v. .  |
| 100217E0: | 61 | 00 | 75 | 00 | 64 | 00 | 69 | 00 | бF | 00 | 2f | 00 | 78 | 00 | 2D | 00 | a.u.d.i.o./.x     |
| 100217F0: | 77 | 00 | 61 | 00 | 76 | 00 | 7C | 00 | 69 | 00 | 6D | 00 | 61 | 00 | 67 | 00 | w.a.v.  .i.m.a.q. |
| 10021800: | 65 | 00 | 2F | 00 | 74 | 00 | 69 | 00 | 66 | 00 | 66 | 00 | 7C | 00 | 69 | 00 | e./.t.i.f.f. .i.  |
| 10021810: | 6D | 00 | 61 | 00 | 67 | 00 | 65 | 00 | 2F | 00 | 78 | 00 | 2D | 00 | 74 | 00 | m.a.q.e./.xt.     |
| 10021820: | 69 | 00 | 66 | 00 | 66 | 00 | 7C | 00 | 69 | 00 | бD | 00 | 61 | 00 | 67 | 00 | i.f.f. .i.m.a.q.  |
| 10021830: | 65 | 00 | 2F | 00 | 70 | 00 | 6E | 00 | 67 | 00 | 7C | 00 | 69 | 00 | 6D | 00 | e./.p.n.q. .i.m.  |
| 10021840: | 61 | 00 | 67 | 00 | 65 | 00 | 2F | 00 | 78 | 00 | 2D | 00 | 70 | 00 | 6E | 00 | a.q.e./.xp.n.     |
| 10021850: | 67 | 00 | 7C | 00 | 69 | 00 | 6D | 00 | 61 | 00 | 67 | 00 | 65 | 00 | 2F | 00 | qi.m.a.q.e./.     |
| 10021860: | 78 | 00 | 2D | 00 | 74 | 00 | 61 | 00 | 72 | 00 | 67 | 00 | 61 | 00 | 7C | 00 | xt.a.r.q.a. .     |
| 10021870: | 69 | 00 | 6D | 00 | 61 | 00 | 67 | 00 | 65 | 00 | 2f | 00 | 78 | 00 | 2D | 00 | i.m.a.q.e./.x     |
| 10021880: | 6D | 00 | 61 | 00 | 63 | 00 | 70 | 00 | 61 | 00 | 69 | 00 | 6E | 00 | 74 | 00 | m.a.c.p.a.i.n.t.  |
| 10021890: | 7C | 00 | 69 | 00 | 6D | 00 | 61 | 00 | 67 | 00 | 65 | 00 | 2F | 00 | 78 | 00 | .i.m.a.q.e./.x.   |
| 100218A0: | 2D | 00 | 62 | 00 | 6D | 00 | 70 | 00 | 7C | 00 | 69 | 00 | 6D | 00 | 61 | 00 | b.m.p. .i.m.a.    |
| 100218B0: | 67 | 00 | 65 | 00 | 2F | 00 | 78 | 00 | 2D | 00 | 70 | 00 | 68 | 00 | 6F | 00 | q.e./.xp.h.o.     |
| 100218C0: | 74 | 00 | 6F | 00 | 73 | 00 | 68 | 00 | 6F | 00 | 70 | 00 | 7C | 00 | 69 | 00 | t.o.s.h.o.p i.    |
| 100218D0: | 6D | 00 | 61 | 00 | 67 | 00 | 65 | 00 | 2F | 00 | 78 | 00 | 2D | 00 | 73 | 00 | m.a.q.e./.xs.     |
| 100218E0: | 67 | 00 | 69 | 00 | 00 | 00 | 00 | 00 | 46 | 00 | 0F | 00 | 01 | 00 | 4F | 00 | q.iF0.            |
| 100218F0: | 72 | 00 | 69 | 00 | 67 | 00 | 69 | 00 | 6E | 00 | 61 | 00 | 6C | 00 | 46 | 00 | r.i.q.i.n.a.l.F.  |
| 10021900: | 69 | 00 | 6C | 00 | 65 | 00 | 6E | 00 | 61 | 00 | 6D | 00 | 65 | 00 | 00 | 00 | i.l.e.n.a.m.e     |
| 10021910: | 4E | 00 | 50 | 00 | 51 | 00 | 54 | 00 | 50 | 00 | 4C | 00 | 55 | 00 | 47 | 00 | N.P.O.T.P.L.U.G.  |
| 10021920: | 49 | 00 | 4E | 00 | 2E | 00 | 44 | 00 | 4C | 00 | 4C | 00 | 00 | 00 | 00 | 00 | I.ND.L.L          |
|           |    |    |    |    |    |    |    |    | -  |    | -  |    |    |    |    |    |                   |

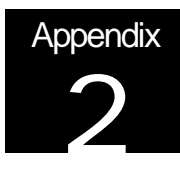

### Appendix 2: Netscape Plug-In Information

| <u>cait view do c</u> | onindricator <u>H</u> elp                                    |             |          |
|-----------------------|--------------------------------------------------------------|-------------|----------|
| 📡 Bookmarks 🤇         | Location: about: plugins                                     |             | •        |
|                       | QuickTime Plug-In                                            |             |          |
| File name: C:\Progr   | m Files/Netscape/Communicator/Program/plugin/symptoligin dll |             |          |
| Ouick Time Pluz-In    | for Win32                                                    |             |          |
| ·                     |                                                              | 1           |          |
| Mine Type             | Description                                                  | Suffices    | Eneb led |
| image/x-sgi           | SGI                                                          | sgi         | Yes      |
| image/x-photoshop     | Photoshop                                                    | psd         | Yes      |
| image/x-bmp           | ВМР                                                          | bmp         | Yes      |
| insge/x-matpaint      | MacPaint                                                     | part, partg | Yes      |
| image/x-targa         | Targa                                                        | tga, targa  | Yes      |
| image/x-png           | PNG                                                          | png         | Yes      |
| image/png             | PNG                                                          | png         | Yes      |
| image/x-tiff          | TIFF                                                         | tif, tiff   | Yes      |
| inage/tiff            | TIFF                                                         | tif, tiff   | Yes      |
| ardio/x-wav           | WAV                                                          | Wat         | Yes      |
| andio Away            | WAV                                                          | Wat         | Yes      |
| audio/x-midi          | MIDI                                                         | midi, mid   | Yes      |
| audio/midi            | MIDI                                                         | midi, mid   | Yes      |
| video/flc             | FLC                                                          | fic         | Yes      |
| video/avi             | AVI                                                          | avi         | Yes      |
| video/x-msvideo       | AVI                                                          | avi         | Yes      |
| audio/basic           | AU                                                           | au, sud     | Yes      |
| audio/x-aiff          | AIFF                                                         | aif         | Yes      |
| audio/aiff            | AIFF                                                         | aiff        | Yes      |
| video/quicktime       | Quick Time Movie                                             | mov         | Yes      |

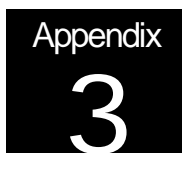

### Appendix 3: Mindcraft's Simple Plug-In

The following are the changes (diffs) needed to turn Netscape's "WinTemplate" sample provided with the Netscape Plug-in Software Development Kit (available from <a href="http://ftp.netscape.com/pub/sdk/plug-in/windows/oct\_21\_97/winNPSDK.zip">http://ftp.netscape.com/pub/sdk/plug-in/windows/oct\_21\_97/winNPSDK.zip</a>) into our test plug-in (we could not provide the integrated source code here because "WinTemplate" is copyrighted by Netscape):

```
27,29d26
```

```
<
    NPMIMEType
                                     myMIMEType; /*MC*/
<
                                      *src: /*MC*/
    char
<
126.138d122
    { /* BEGIN MC ADDED CODE */
<
            int i:
<
            This->myMIMEType = strdup(pluginType);
<
            This->src = NULL;
<
<
            for (i = 0; i < argc; i++)
<
            {
<
                     if (_stricmp(argn[i], "src") == 0)
<
                     {
                             This->src = strdup(argv[i]);
<
                             break;
<
<
                    }
<
    }/* END MC ADDED CODE */
<
186,191d169
    if (This != NULL)
<
<
    {
            if (This->src != NULL)
<
                    free(This->src);
<
<
    }
<
299.301d276
<
    if (This->fMode == NP FULL)
            This->src = strdup(stream->url);
<
<
525,541c500
                    /* MC: TextOut(hdc, 0, 0, ", Hello, World!", 13 ); */
<
<
<
                     { /* BEGIN MC ADDED CODE */
<
                             RECT r;
<
                             char outbuf[256];
<
<
                             GetClientRect(hWnd, &r);
<
<
                             sprintf(outbuf, "%s\n%s tag used\n%s",
<
<
                                              This->myMIMEType,
```

| <<br>. "UDEE"                 | (This->fMode == NP_EMBED) ? "EMBED"                                |
|-------------------------------|--------------------------------------------------------------------|
| . ⊓ĸ⊑r ,<br><<br>attribute"); | (This->src != NULL) ? This->src : "no SRC                          |
| <                             |                                                                    |
| <                             | <pre>DrawText(hdc, outbuf, strlen(outbuf), &amp;r, DT_LEFT);</pre> |
| <                             | } /* END MC ADDED CODE */                                          |
| <                             |                                                                    |
|                               |                                                                    |
| >                             | TextOut(hdc, 0, 0, "Hello, World!", 13 );                          |

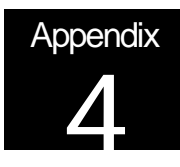

### Appendix 4: Mindcraft's InstallShield QuickTime Plug-In Fix

```
11
                                                                                   11
// By using this sofware or source code you agree to the following License terms:
                                                                                    11
                                                                                   11
11
// Grant of License.
                                                                                   11
11
                                                                                   11
// Mindcraft, Inc., the author of this software, grants you a personal,
                                                                                   11
// nontransferrable, nonexclusive, license to use this software on any computer
                                                                                    11
// system to which you personally have access.
                                                                                   11
11
                                                                                    11
// Copyright.
                                                                                   11
11
                                                                                    11
// This software is copyright (C)1998 Mindcraft, Inc. All rights are reserved.
                                                                                    1
11
                                                                                   11
11
                                                                                    11
// LIMITATION OF LIABILITY.
                                                                                    11
11
                                                                                    11
// UNDER NO CIRCUMSTANCES AND UNDER NO LEGAL THEORY, WHETHER TORT (INCLUDING
                                                                                   11
// NEGLIGENCE), CONTRACT, OR OTHERWISE, SHALL MINDCRAFT BE LIABLE TO YOU OR ANY
                                                                                   11
// OTHER PERSON FOR ANY INDIRECT, SPECIAL, INCIDENTAL, OR CONSEQUENTIAL DAMAGES OF
                                                                                   11
// ANY CHARACTER INCLUDING, WITHOUT LIMITATION, DAMAGES FOR LOSS OF GOODWILL, WORK
                                                                                   11
// STOPPAGE, COMPUTER FAILURE OR MALFUNCTION, OR ANY AND ALL OTHER COMMERCIAL
                                                                                    11
// DAMAGES OR LOSSES, EVEN IF MINDCRAFT SHALL HAVE BEEN INFORMED OF THE POSSIBILITY //
// OF SUCH DAMAGES. THIS LIMITATION OF LIABILITY SHALL NOT APPLY TO LIABILITY FOR
                                                                                    11
// DEATH OR PERSONAL INJURY RESULTING FROM MINDCRAFT'S NEGLIGENCE TO THE EXTENT
                                                                                   11
// APPLICABLE LAW PROHIBITS SUCH LIMITATION. SOME JURISDICTIONS DO NOT ALLOW THE
                                                                                   11
// EXCLUSION OR LIMITATION OF INCIDENTAL OR CONSEQUENTIAL DAMAGES, SO THAT
                                                                                   11
// EXCLUSION AND LIMITATION MAY NOT APPLY TO YOU.
                                                                                    11
11
                                                                                   11
// DISCLAIMER OF WARRANTY.
                                                                                   11
11
                                                                                    11
// THIS CODE IS PROVIDED UNDER LICENSE ON AN ``AS IS'' BASIS, WITHOUT WARRANTY OF
                                                                                   11
// ANY KIND, EITHER EXPRESSED OR IMPLIED, INCLUDING, WITHOUT LIMITATION, WARRANTIES //
// THAT THE CODE IS FREE OF DEFECTS, MERCHANTABLE, FIT FOR A PARTICULAR PURPOSE OR //
// NON-INFRINGING. THE ENTIRE RISK AS TO THE QUALITY AND PERFORMANCE OF THE CODE IS //
// WITH YOU. SHOULD THE CODE PROVE DEFECTIVE IN ANY RESPECT, YOU (NOT MINDCRAFT)
                                                                                   11
// ASSUME THE COST OF ANY NECESSARY SERVICING, REPAIR OR CORRECTION. THIS
                                                                                   11
// DISCLAIMER OF WARRANTY CONSTITUTES AN ESSENTIAL PART OF THIS LICENSE. NO USE OF
                                                                                    11
// ANY COVERED CODE IS AUTHORIZED HEREUNDER EXCEPT UNDER THIS DISCLAIMER.
                                                                                    11
                                                                                    11
11
// U.S. GOVERNMENT END USERS.
                                                                                   11
11
                                                                                   11
// The Covered Code is a ``commercial item,'' as that term is defined in 48 C.F.R.
                                                                                    11
// 2.101 (Oct. 1995), consisting of ``commercial computer software'' and
                                                                                   11
// ``commercial computer software documentation,'' as such terms are used in 48
                                                                                    11
// C.F.R. 12.212 (Sept. 1995). Consistent with 48 C.F.R. 12.212 and 48 C.F.R.
                                                                                    11
// 227.7202-1 through 227.7202-4 (June 1995), all U.S. Government End Users acquire
                                                                                   11
// Covered Code with only those rights set forth herein.
                                                                                   11
11
                                                                                   11
// MISCELLANEOUS.
                                                                                   11
11
                                                                                   11
// This License represents the complete agreement concerning subject matter hereof. //
// If any provision of this License is held to be unenforceable, such provision
                                                                                   11
// shall be reformed only to the extent necessary to make it enforceable. This
                                                                                   11
// License shall be governed by California law provisions (except to the extent
                                                                                   11
// applicable law, if any, provides otherwise), excluding its conflict-of-law
                                                                                   //
// provisions. With respect to disputes in which at least one party is a citizen
                                                                                   11
```

```
// of, or an entity chartered or registered to do business in, the United States of //
// America: (a) unless otherwise agreed in writing, all disputes relating to this //
// License (excepting any dispute relating to intellectual property rights) shall
                                                                              11
// be subject to final and binding arbitration, with the losing party paying all
                                                                              11
// costs of arbitration; (b) any arbitration relating to this Agreement shall be
                                                                              11
// held in Santa Clara County, California, under the auspices of JAMS/ EndDispute;
                                                                              11
// and (c) any litigation relating to this Agreement shall be subject to the
                                                                              11
// jurisdiction of the Federal Courts of the Northern District of California, with //
\prime\prime venue lying in Santa Clara County, California, with the losing party responsible \prime\prime
// for costs, including without limitation, court costs and reasonable attorneys
                                                                              11
// fees and expenses. The application of the United Nations Convention on Contracts //
// for the International Sale of Goods is expressly excluded. Any law or regulation //
// which provides that the language of a contract shall be construed against the
                                                                              11
                                                                              11
// drafter shall not apply to this License.
11
                                                                              11
11
                                                                              11
// InstallShield program to fix QuickTime plugin installation
                                                                              11
// Written by: Greg Burrell
                                                                              11
// Date: 10/30/98
                                                                              11
11
                                                                              11
.....
// NOTE: If you are using InstallShield to build the demonstration then you
        need the files setup.rul, README.txt, and license.txt which are
11
11
        available at the Mindcraft web site (http://www.mindcraft.com/qtfix)
#include "sdlang.h"
#include "sddialog.h"
#define UNINST_LOGFILE_NAME
                              "Uninst.isu"
#define MIME_DB_CONTENTTYPE_REGKEY "MIME\\Database\\Content Type\\"
#define IE_REGKEY
                             "SOFTWARE\\Microsoft\\Internet Explorer\\"
#define IE EXE REGKEY
                             "SOFTWARE\\Microsoft\\Windows\\CurrentVersion\\App
Paths\\IEXPLORE.EXE"
#define IE_EXE_PROGNAME
                             "iexplore.exe"
#define IE PLUGIN FOLDER NAME
                           "Plugins"
#define PLUGIN_DLL
                             "npgtplugin.dll"
#define PLUGIN VERSION
                             "2.0.1"
#define PLUGIN_NAME
                             "QuickTime Plug-In"
#define TEST_PAGE
                             "http://www.apple.com/quicktime/samples/showcase/index.html"
#define LICENSE FILENAME
                             "license.txt"
    // generated
    prototype MoveFileData();
    prototype HandleMoveDataError( NUMBER );
    prototype ProcessBeforeDataMove();
    prototype ProcessAfterDataMove();
    prototype SetupRegistry();
    prototype CleanUpInstall();
    prototype SetupInstall();
    prototype SetupScreen();
    prototype CheckRequirements();
    prototype DialogShowSdWelcome();
    prototype DialogShowSdLicense();
    prototype DialogShowSdFinishReboot();
    prototype MC_VerifyIEAndQTPlugin();
    prototype MC_GetIERegdata();
    prototype MC_ShowLicense();
    prototype MC_Tell_User_About_QT_Control_Panel();
    prototype MC_Disable_ActiveX_Precedence(STRING, STRING);
    prototype MC_Tell_IE_Plugin_Supports_Extension(STRING, STRING);
    prototype MC_Add_RegKey_If_Absent(STRING);
    prototype MC_Set_RegValue_If_Different(STRING, STRING, STRING);
```

```
// ----- global variables ------
    BOOL
             bWinNT, bIsShellExplorer, bInstallAborted, bIs32BitSetup;
    STRING
              svDir;
    STRING
              svName, svCompany, svSerial;
    STRING
              svDefGroup;
    STRING
              szAppPath;
              svSetupType;
    STRING
    BOOL
             bHasIE;
              svIEPluginExePath;
    STRING
              svIEExePath;
    STRING
11
11
   MAIN PROGRAM
//
11
      The setup begins here by hiding the visible setup
      window. This is done to allow all the titles, images, etc. to
11
      be established before showing the main window. The following
11
      logic then performs the setup in a series of steps.
11
11
_____
program
   Disable( BACKGROUND );
   CheckRequirements();
   SetupInstall();
   SetupScreen();
   if (DialogShowSdWelcome() != NEXT) goto end_install;
   MC_VerifyIEAndQTPlugin();
   if (DialogShowSdLicense() != NEXT) goto end_install;
   if (ProcessBeforeDataMove()<0) goto end_install;
   if (MoveFileData()<0) goto end_install;</pre>
   if (ProcessAfterDataMove()<0) goto end_install;</pre>
   if (SetupRegistry()<0) goto end_install;</pre>
 end_install:
   CleanUpInstall();
    // If an unrecoverable error occurred, clean up the partial installation.
    // Otherwise, exit normally.
   if (bInstallAborted) then
      abort;
   endif;
endprogram
11
                                                               11
// Function: DialogShowSdWelcome
                                                               //
                                                               //
//
// Purpose: This function handles the standard welcome dialog.
                                                               11
11
                                                               11
function DialogShowSdWelcome()
```

```
NUMBER nResult;
```

```
STRING szTitle, szMsg;
begin
 szTitle = "Welcome To the QuickTime for Internet Explorer Fix";
 szMsg = "";
 nResult = SdWelcome(szTitle, szMsg);
 return nResult;
end;
11
                                                                    11
// Function: MC_VerifyIEAndQTPlugin
                                                                   11
//
                                                                   //
11
  Purpose: Explain to the user what this fix does and give the user a
                                                                   11
//
           chance to bail out.
                                                                    //
11
                                                                    11
function MC_VerifyIEAndQTPlugin()
 BOOL bvOpt1;
 BOOL bvOpt2;
begin
 // Fine IE and QT plug-in data in registry.
 MC_GetIERegdata();
 // Quit if couldn't find IE
 if (bHasIE != TRUE) then
     SdFinish("Unable to Find Internet Explorer",
             "Setup was unable to find Internet Explorer.",
             "No changes were made to this system.\n" +
                "Click Finish to exit setup.",
             "",
             "",
             bvOpt1,
             bvOpt2);
     exit;
 endif;
 // Quit if couldn't find IE's Plugins folder.
 if (svIEPluginExePath = "") then
     SdFinish("Unable to Find Internet Explorer's Plugins Folder",
             "Setup was unable to find Internet Explorer's Plugins folder." +
                "Please make sure that Internet Explorer was installed properly. ",
             "No changes were made to this system.\n" +
                "Click Finish to exit setup. ",
             "",
             "",
             bvOpt1,
             bvOpt2);
     exit;
 endif;
 // Quit if can't find QT plug-in in IE's Plugins folder
 if (Is(FILE_EXISTS, svIEPluginExePath) != TRUE) then
     SdFinish("QuickTime Plug-in Not Installed in Internet Explorer",
             "The QuickTime plug-in has not yet been installed in Internet Explorer." +
                "Please install QuickTime and then run this fix again. ",
             "No changes were made to this system.\n" +
                "Click Finish to exit setup. ",
             "",
             "",
             bvOpt1,
             bvOpt2);
     exit;
 endif;
end;
11
                                                                   11
```

```
// Function: MC_GetIERegdata
                                                                  11
11
                                                                 11
   Purpose: Search the registry and see if Internet Explorer is installed
11
                                                                  //
11
          on the system. If so then find the path to its QT plug-in.
                                                                  11
11
           Finally, make sure the QT plug-in exists in IE's Plugins
                                                                  11
11
           folder.
                                                                  11
11
                                                                  11
function MC_GetIERegdata()
 NUMBER nRet;
 NUMBER nType;
 NUMBER nvSize;
 NUMBER nStrPos;
 STRING svAppMainPath;
begin
 if (RegDBSetDefaultRoot(HKEY_LOCAL_MACHINE) < 0) then
    MessageBox("Unable to access HKEY_LOCAL_MACHINE in registry", SEVERE);
     abort;
 endif;
 // To get IE Plugin directory:
 11
      1. get exe path from registry.
 11
      2. in exe path: find name of Internet Explorer executable.
 11
      3. extract string up to "iexplore.exe"
      4. append "Plugins" since Plugins directory must
 11
 11
         be a subdirectory of the main app directory.
 bHasIE = FALSE;
 svIEPluginExePath = "";
 nRet = RegDBGetKeyValueEx(IE_EXE_REGKEY,
                        "",
                        nType,
                        svIEExePath,
                        nvSize);
 if ( (nRet = 0) && (nType = REGDB_STRING) && (svIEExePath != "") ) then
     nStrPos = StrFind(svIEExePath, IE_EXE_PROGNAME);
     if (nStrPos > 0) then
        StrSub(svAppMainPath, svIEExePath, 0, nStrPos);
        bHasIE = TRUE;
        svIEPluginExePath = svAppMainPath ^ IE_PLUGIN_FOLDER_NAME ^ PLUGIN_DLL;
     endif;
 endif;
end;
11
11
// Function: DialogShowSdLicense
                                                                  11
                                                                 11
11
// Purpose: This function displays the license agreement dialog.
                                                                  11
11
                                                                 11
11
                                                                  11
function DialogShowSdLicense()
   NUMBER nResult;
   STRING szTitle, szMsg, szQuestion, szLicenseFile;
begin
 Disable(BACKBUTTON);
 szLicenseFile = SUPPORTDIR ^ LICENSE_FILENAME;
          = "";
 szTitle
          = "";
 szMsg
 szQuestion = "";
 nResult
         = SdLicense( szTitle, szMsg, szQuestion, szLicenseFile );
 return nResult;
end;
11
                                                                  11
// Function: ProcessBeforeDataMove
                                                                  11
11
                                                                  11
```

```
// Purpose: This function performs any necessary operations prior to the
                                                            11
11
         actual data move operation.
                                                            11
11
                                                            //
function ProcessBeforeDataMove()
   STRING svLogFile;
  NUMBER nResult;
begin
 InstallationInfo( @COMPANY_NAME, @PRODUCT_NAME, @PRODUCT_VERSION, @PRODUCT_KEY );
 svLogFile = UNINST_LOGFILE_NAME;
 nResult = DeinstallStart( svDir, svLogFile, @UNINST_KEY, 0 );
 if (nResult < 0) then
    MessageBox( @ERROR_UNINSTSETUP, WARNING );
 endif;
 szAppPath = TARGETDIR;
 if ((bls32BitSetup) && (blsShellExplorer)) then
    RegDBSetItem( REGDB_APPPATH, szAppPath );
    RegDBSetItem( REGDB_APPPATH_DEFAULT, szAppPath ^ @PRODUCT_KEY );
    RegDBSetItem( REGDB_UNINSTALL_NAME, @UNINST_DISPLAY_NAME );
 endif;
 return 0;
end;
11
                                                            11
// Function: MoveFileData
                                                            11
11
                                                            11
  Purpose: This function handles the data movement for
11
                                                            11
//
          the setup.
                                                            11
11
                                                            11
function MoveFileData()
  NUMBER nResult, nDisk;
begin
 nDisk = 1;
 SetStatusWindow( 0, "" );
 Disable( DIALOGCACHE );
 Enable( STATUS );
 StatusUpdate( ON, 100 );
 nResult = ComponentMoveData( MEDIA, nDisk, 0 );
 HandleMoveDataError( nResult );
 Disable( STATUS );
 return nResult;
end;
11
                                                            11
// Function: HandleMoveDataError
                                                            11
11
                                                            11
// Purpose: This function handles the error (if any) during the move data
                                                            11
11
          operation.
                                                            11
11
function HandleMoveDataError( nResult )
begin
 switch (nResult)
 case 0:
     return 0;
```

```
default:
    SprintfBox( SEVERE, @TITLE_CAPTIONBAR, @ERROR_MOVEDATA, nResult );
    bInstallAborted = TRUE;
    return nResult;
endswitch;
```

end;

```
11
                                                       11
// Function: ProcessAfterDataMove
                                                       //
11
                                                       //
// Purpose: This function performs any necessary operations needed after
                                                       11
//
        all data has been moved.
                                                       11
11
function ProcessAfterDataMove()
  STRING szReferenceFile;
begin
 // DeinstallSetReference specifies a file to be checked before
 // uninstallation. If the file is in use, uninstallation will not proceed.
 szReferenceFile = svDir ^ @PRODUCT_KEY;
 DeinstallSetReference( szReferenceFile );
 return 0;
end;
11
                                                       11
// Function: CleanUpInstall
                                                       //
//
                                                       11
  Purpose: This cleans up the setup. Anything that should
11
                                                       11
         be released or deleted at the end of the setup should
11
                                                       11
//
         be done here.
                                                       11
11
                                                       11
function CleanUpInstall()
begin
 if (bInstallAborted) then
    return 0;
 endif;
 DialogShowSdFinishReboot();
 if (BATCH_INSTALL) then // ensure locked files are properly written
    CommitSharedFiles(0);
 endif;
 return 0;
end;
11
                                                       11
// Function: SetupInstall
                                                       11
11
                                                       11
// Purpose: This will setup the installation. Any general initialization
                                                       11
         needed for the installation should be performed here.
11
                                                       //
11
function SetupInstall()
begin
 Enable( CORECOMPONENTHANDLING );
 bInstallAborted = FALSE;
```

```
if (bIs32BitSetup) then
    svDir = PROGRAMFILES ^ @COMPANY_NAME ^ @PRODUCT_NAME;
 else
     svDir = PROGRAMFILES ^ @COMPANY_NAME16 ^ @PRODUCT_NAME16;
 endif;
 TARGETDIR = svDir;
 SdProductName( @PRODUCT_NAME );
 Enable( DIALOGCACHE );
 return 0;
end;
11
                                                               11
// Function: SetupScreen
                                                               11
11
                                                              11
// Purpose: This function establishes the screen look. This includes
                                                              11
          colors, fonts, and text to be displayed.
                                                              11
11
11
                                                              11
function SetupScreen()
begin
  SetColor(BACKGROUND, BK_BLUE | BK_SMOOTH);
  Enable( FULLWINDOWMODE );
  SetTitle( @TITLE_MAIN, 24, WHITE );
  SetTitle( @TITLE_CAPTIONBAR, 0, BACKGROUNDCAPTION ); // Caption bar text.
  Enable( BACKGROUND );
  Delay(1);
end;
11
                                                              11
// Function: CheckRequirements
                                                              11
11
                                                               //
// Purpose: This function checks all minimum requirements for the
                                                              11
           application being installed. If any fail, then the user
11
                                                               11
11
           is informed and the setup is terminated.
                                                              11
11
                                                               11
function CheckRequirements()
  NUMBER nvDx, nvDy, nvResult;
   STRING svResult;
begin
 bWinNT
               = FALSE;
 bIsShellExplorer = FALSE;
 // Check screen resolution.
 GetExtents( nvDx, nvDy );
 if (nvDy < 480) then
    MessageBox( @ERROR_VGARESOLUTION, WARNING );
    abort;
 endif;
 // set 'setup' operation mode
 bls32BitSetup = TRUE;
 GetSystemInfo( ISTYPE, nvResult, svResult );
 if (nvResult = 16) then
    bIs32BitSetup = FALSE; // running 16-bit setup
    return 0; // no additional information required
 endif;
```

```
// --- 32-bit testing after this point ---
```

```
// Determine the target system's operating system.
 GetSystemInfo( OS, nvResult, svResult );
 if (nvResult = IS_WINDOWSNT) then
     // Running Windows NT.
     bWinNT = TRUE;
     \ensuremath{\textit{//}} Check to see if the shell being used is EXPLORER shell.
     if (GetSystemInfo( OSMAJOR, nvResult, svResult ) = 0) then
        if (nvResult >= 4) then
            blsShellExplorer = TRUE;
        endif;
     endif;
 elseif (nvResult = IS WINDOWS95 ) then
     blsShellExplorer = TRUE;
 endif;
end;
11
11
// Function: MC_Tell_User_About_QT_Control_Panel
                                                                  //
                                                                  11
11
// Purpose: Tell the user to set all three "File Type Associations"
                                                                  11
           check boxes in the QuickTime control panel.
11
                                                                  //
//
                                                                  11
function MC_Tell_User_About_QT_Control_Panel()
begin
 MessageBox("In order for this fix to have full effect you must\n" +
           "go to the File Type Associations setting in the QuickTimen" +
           " control panel and set all three checkboxes.",
           INFORMATION);
end;
11
                                                                  11
// Function: DialogShowSdFinishReboot
                                                                  //
11
                                                                  11
// Purpose: This function will show the last dialog of the product.
                                                                  11
11
          It will allow the user to reboot and/or show some readme text. //
11
function DialogShowSdFinishReboot()
   NUMBER nResult, nDefOptions;
   STRING szTitle, szMsg1, szMsg2, szOption1, szOption2;
   NUMBER bOpt1, bOpt2;
   STRING svCmdLine;
begin
 MC_Tell_User_About_QT_Control_Panel();
 szTitle = "Fix Installation Complete";
 szMsq1 = "The QuickTime Plugin fix for Internet Explorer has been installed.";
 szMsg2 = "";
 if (!BATCH_INSTALL) then
     bOpt1 = FALSE;
     bOpt2 = FALSE;
     szOption1 = "Start Internet Explorer with QuickTime samples web page.";
     szOption2 = "";
     nResult = SdFinish( szTitle, szMsg1, szMsg2, szOption1, szOption2, bOpt1, bOpt2 );
     // If the user chose then launch Internet Explorer with our test page.
     if (bOpt1 = TRUE) then
        svCmdLine = "-nohome " + TEST_PAGE;
```

```
LaunchApp(svIEExePath, svCmdLine);
     endif;
     return 0;
 endif;
 nDefOptions = SYS BOOTMACHINE;
           = SdFinishReboot( szTitle, szMsg1, nDefOptions, szMsg2, 0 );
 nResult
 return nResult;
end;
11
                                                                    11
// Function: SetupRegistry
                                                                    11
//
                                                                    //
// Purpose: This function makes the registry entries for this fix.
                                                                    11
11
                                                                    11
function SetupRegistry()
 STRING szIEDisableRegistryInitRegkey;
begin
 MC_Tell_IE_Plugin_Supports_Extension("video/quicktime",
                                                     ".qt");
 MC_Tell_IE_Plugin_Supports_Extension("audio/aiff",
                                                     ".aifc");
 MC_Tell_IE_Plugin_Supports_Extension("video/x-msvideo",
                                                     ".vfw");
 // Now set the Plugins\DisableRegistryInitOnStartup registry key to true.
 // Otherwise IE will remove the keys we added to Plugins\Extension.
 szIEDisableRegistryInitRegkey = IE_REGKEY + "Plugins\\DisableRegistryInitOnStartup";
 MC_Add_RegKey_If_Absent(szIEDisableRegistryInitRegkey);
 MC_Set_RegValue_If_Different(szIEDisableRegistryInitRegkey, "", "true");
 MC_Disable_ActiveX_Precedence("audio/aiff",
                                               ".aifc");
                                             ".vfw");
 MC_Disable_ActiveX_Precedence("video/x-msvideo",
 return 0;
 end;
11
                                                                    11
// Function: MC_Tell_IE_Plugin_Supports_Extension
                                                                    //
11
                                                                    11
11
           Add the extension to IE's Plugins registry key.
                                                                    11
11
                                                                    11
           A plugin DLL must contain a FileExtents line in its version
11
                                                                    11
           information. FileExtents lists all the file extensions that
11
                                                                    11
           the plugin supports. For each of these filename extensions
11
                                                                    11
11
           the Internet Explorer web broswer creates a key under the
                                                                    11
           HKLM\SOFTWARE\Microsoft\Internet Explorer\Plugins\Extension
11
                                                                     11
           key. The values it contains are "default", "Content Type",
11
                                                                    11
           "Version", and "Location". This is how the IE web browser
11
                                                                     11
11
           knows what plugin to use for what filename extensions. If a
                                                                    11
11
           plugin DLL omits a filename extension then we can still add
                                                                    11
11
           the registry key so that the IE browser knows it should use
                                                                    11
11
           the plugin for files with that filename extension.
                                                                    11
11
                                                                    11
function MC_Tell_IE_Plugin_Supports_Extension(svMimetype, svExtension)
 STRING svIEPluginExtensionRegkey;
begin
 if (RegDBSetDefaultRoot(HKEY_LOCAL_MACHINE) < 0) then
     MessageBox("Unable to access HKEY_LOCAL_MACHINE in registry", SEVERE);
     abort;
 endif;
 svIEPluginExtensionRegkey = IE_REGKEY + "Plugins\\Extension\\" + svExtension;
 MC_Add_RegKey_If_Absent(svIEPluginExtensionRegkey);
```

```
MC_Set_RegValue_If_Different(svIEPluginExtensionRegkey, ""
                                                                         , PLUGIN_NAME);
 MC_Set_RegValue_If_Different(svIEPluginExtensionRegkey, "Content Type", svMimetype);
MC_Set_RegValue_If_Different(svIEPluginExtensionRegkey, "Version", PLUGIN_VERSION);
 MC_Set_RegValue_If_Different(svIEPluginExtensionRegkey, "Location"
                                                                         , svIEPluginExePath);
end;
11
                                                                              11
// Function: MC_Disable_ActiveX_Precedence
                                                                              11
                                                                              11
11
11
             If the mimetype already exists in the registry and has a
                                                                               11
            CLSID, then add the extension the EnablePlugin subsection
11
                                                                              11
11
            of that CLSID.
                                                                              11
11
                                                                              11
             Each ActiveX control is identified in the registry by a CLSID
11
                                                                              11
//
             (HKCR\CLSID\<CLSID>). A CLSID may have a sub-key named
                                                                              //
             "EnablePlugin". Each key under EnablePlugin is named for a
11
                                                                              11
            filename extension (for example, "EnablePlugin\.qt"). For
11
                                                                               11
11
             those filename extensions, that particular ActiveX control
                                                                              11
11
                                                                               11
```

```
will not have precedence over plugins installed in the
          Internet Explorer web browser.
11
                                                             11
11
                                                             11
function MC_Disable_ActiveX_Precedence(svMimetype, svExtension)
 STRING svMimeRegkey;
 STRING svCLSIDValue;
 NUMBER nRet;
 NUMBER nType;
 NUMBER nvSize;
begin
 if (RegDBSetDefaultRoot(HKEY CLASSES ROOT) < 0) then
    MessageBox("Unable to access HKEY_CLASSES_ROOT in registry", SEVERE);
    abort;
 endif;
 svMimeRegkey = MIME_DB_CONTENTTYPE_REGKEY + svMimetype;
 if (RegDBKeyExist(svMimeRegkey) = 1) then
    nRet = RegDBGetKeyValueEx(svMimeRegkey,
                         "CLSID",
                         nType,
                         svCLSIDValue,
                         nvSize);
    if ( (nRet = 0) && (nType = REGDB_STRING) && (svCLSIDValue != "") ) then
       MC_Add_RegKey_If_Absent("CLSID\\" + svCLSIDValue + "\\EnablePlugin\\" +
svExtension);
    endif;
 endif;
end;
11
                                                             11
// Function: MC_Add_RegKey_If_Absent
                                                             //
                                                             11
11
// Purpose: If the given key isn't in the registry then add it.
                                                             11
11
                                                             11
function MC_Add_RegKey_If_Absent(szRegKey)
begin
 if (RegDBKeyExist(szRegKey) != 1) then
    if (RegDBCreateKeyEx(szRegKey, "") < 0) then</pre>
       MessageBox("Unable to create registry key: " + szRegKey, SEVERE);
       abort;
    endif;
 endif;
end;
11
                                                             11
```

```
// Function: MC_Set_RegValue_If_Different
                                                                          //
                                                                          11
11
// Purpose: Set a value for a given reg key. Only set it if this new
                                                                          11
//
            value differs from the current value in the registry.
                                                                          11
11
                                                                          11
function MC_Set_RegValue_If_Different(szRegKey, szName, szValue)
 NUMBER nvType;
 STRING svOldValue;
 NUMBER nvSize;
 NUMBER nRet;
begin
 nRet = RegDBGetKeyValueEx(szRegKey,
                           szName,
                          nvType,
                           svOldValue,
                          nvSize);
 if ( (nRet != 0) \left| \right| (svOldValue != szValue) ) then
      // either the name wasn't present in the regkey or its old value
     \ensuremath{{\prime}}\xspace // differs from this new value. So go ahead and set the new value.
     if (RegDBSetKeyValueEx(szRegKey,
                            szName,
                           REGDB_STRING,
                            szValue,
                           -1) < 0) then
         MessageBox("Unable to create registry value: " + szRegKey, SEVERE);
         abort;
     endif;
 endif;
end;
```

```
#include "sddialog.rul"
```

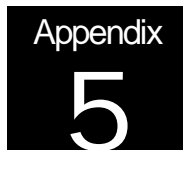

### Appendix 5: Apple's Use of the EnablePlugin Registry Key

HKCR\CLSID\{05589FA1-C356-11CE-BF01-00AA0055595A}\EnablePlugin\.wav HKCR\CLSID\{05589FA1-C356-11CE-BF01-00AA0055595A}\EnablePlugin\.midi HKCR\CLSID\{05589FA1-C356-11CE-BF01-00AA0055595A}\EnablePlugin\.mid HKCR\CLSID\{05589FA1-C356-11CE-BF01-00AA0055595A}\EnablePlugin\.flc HKCR\CLSID\{05589FA1-C356-11CE-BF01-00AA0055595A}\EnablePlugin\.avi HKCR\CLSID\{05589FA1-C356-11CE-BF01-00AA0055595A}\EnablePlugin\.au HKCR\CLSID\{05589FA1-C356-11CE-BF01-00AA0055595A}\EnablePlugin\.snd HKCR\CLSID\{05589FA1-C356-11CE-BF01-00AA0055595A}\EnablePlugin\.aif HKCR\CLSID\{05589FA1-C356-11CE-BF01-00AA0055595A}\EnablePlugin\.aiff HKCR\CLSID\{05589FA1-C356-11CE-BF01-00AA0055595A}\EnablePlugin\.mov HKCR\CLSID\{05589FA1-C356-11CE-BF01-00AA0055595A}\EnablePlugin\.qt HKCR\CLSID\{05589fa1-c356-11ce-bf01-00aa0055595a}\EnablePlugin\.aiff HKCR\CLSID\{05589fa1-c356-11ce-bf01-00aa0055595a}\EnablePlugin\.au HKCR\CLSID\{05589fa1-c356-11ce-bf01-00aa0055595a}\EnablePlugin\.wav HKCR\CLSID\{05589fa1-c356-11ce-bf01-00aa0055595a}\EnablePlugin\.aiff HKCR\CLSID\{05589fa1-c356-11ce-bf01-00aa0055595a}\EnablePlugin\.wav HKCR\CLSID\{05589fa1-c356-11ce-bf01-00aa0055595a}\EnablePlugin\.avi HKCR\CLSID\{05589fa1-c356-11ce-bf01-00aa0055595a}\EnablePlugin\.mov HKCR\CLSID\{05589fa1-c356-11ce-bf01-00aa0055595a}\EnablePlugin\.avi

34